# Registreringsveiledning til «iSupplier»

<u>Innhold</u>: 1) Hva er «iSupplier»? *Hvordan fylle ut firmainformasjonen ved registrering?* 

# 1) <u>Hva er</u> «<u>iSupplier</u>»?

«Oracle iSupplier Portal» er en applikasjon som strukturerer all leverandørkommunikasjon i en trygg internettbasert portal. Telefonanrop og e-poster mellom kunder og leverandørene sine er unødvendig tidsbruk, kan føre til feil og forsinkelser i forsyningskjeden. «Oracle iSupplier Portal» gjør deg som leverandør mer effektiv ved at du får tilgang til en kraftig portal for nettbasert samarbeid. Som leverandør til *Experian* får du tilgang til de nyeste opplysningene inkludert blant annet innkjøpsordrenummer, betalingsstatus, bokførte betalingsdatoer, fakturaopplasting, datahenting og selvbetjening eller styring av firmadata.

# 1.1 Hvordan registrerer seg som «iSupplier»-bruker?

Etter du har hatt kontakt med anskaffelsesteamet vårt og signert *Experian*s vilkår, vil en melding sendes på e-post til deg med en link til registreringssiden.

# «Kjære Nordmann,

«Vi ønsker deg velkommen som godkjent leverandør til Experian for levering av tjenester som avtalt i henhold til vilkårene våre.

«Du inviteres til å registrere deg på leverandørportalen vår. Etter at du er ferdig registrert, får du muligheten til å benytte deg av våre onlinetjenester for å håndtere og oppdatere leverandørinformasjonen din.

Vennligst følg linken

https://projext.unify.uk.experian.com/OA\_HTML/jsp/pos/suppreg/SupplierRegister.jsp?regkey=EF0D7CB <u>E08E8E45B76A8B35E831B9259925D6BB2A80063A439AF05A6E9F11E3C&lang=US</u> og du vil bli ført til en registreringsside.

«OBS! DERSOM ALLE OPPLYSNINGENE IKKE FYLLES UT RIKTIG I FØRSTE OMGANG, KAN DET FØRE TIL FORSINKELSER I OPPRETTINGEN SOM LEVERANDØR I SYSTEMET OG KAN FØRE TIL BETALINGSFORSINKELSER.

«Vennligst se kontaktopplysningene i vedlagte link.

«Spørsmål og svar finner du på denne linken.

«http://www.experian.com/corporate/isupplier.html

«På forhånd, takk.»

E-posten inneholder linken der du finner våre «iSupplier» brukerveiledninger. Vennligst merk at ovenstående link er en prøvelink og du må bruke den unike linken på e-posten for å registrere deg.

Når du er ferdig med registreringen, vil *Experian* verifisere den oppgitte leverandørinformasjon før du blir godkjent som leverandør.

Etter du er godtatt som leverandør, vil du motta en ny e-post med brukernavnet ditt samt link til portalen. Et engangspassord kommer i separat e-post, hvor du blir bedt om å endre passordet ved første gangs bruk av portalen.

# 1.2 Hvordan fylle ut firmainformasjonen ved registrering?

Følg linken i registreringse-posten. Du må klikke på «Svar»-knappen nederst til høyre for å gå videre med registreringen.

|                                                                              |                                     | 🛛 Cluse   🔅                       |
|------------------------------------------------------------------------------|-------------------------------------|-----------------------------------|
| Prospective Supplier Registration: Curren                                    | Status                              | Respond                           |
| Thank you for registering with us. Here's the current status of y            | our registration request.           |                                   |
| Registration Details and Status                                              |                                     |                                   |
| Company Name                                                                 | DELOREAN TRAVEL Status              | Supplier to Provide Details       |
| Contact Information                                                          |                                     |                                   |
| Email                                                                        | elinean fi@amil.com Dhane Area Coda |                                   |
| First Name                                                                   | Dr. Emmett Lanthrop Phone Number    |                                   |
| Last Name                                                                    | Brown Phone Extension               |                                   |
| Status History                                                               |                                     |                                   |
| <b>M</b> <i>C</i>                                                            |                                     |                                   |
| Date                                                                         | Status                              | Note                              |
| 28-MAR-2020                                                                  | Invitation Sent                     |                                   |
|                                                                              |                                     |                                   |
|                                                                              |                                     |                                   |
|                                                                              |                                     |                                   |
|                                                                              |                                     |                                   |
|                                                                              |                                     |                                   |
|                                                                              |                                     |                                   |
|                                                                              |                                     |                                   |
|                                                                              |                                     |                                   |
|                                                                              |                                     |                                   |
|                                                                              |                                     |                                   |
|                                                                              |                                     |                                   |
|                                                                              |                                     |                                   |
| Copyright (c) 1998, 2017, Oracle and/or its affiliates. All rights reserved. |                                     | About this Page Privacy Statement |
|                                                                              |                                     | · 100% -                          |

#### Klikk «Respond»

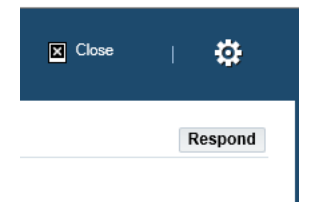

### <u>Side 1</u>

Du bes fylle ut firmaopplysninger. Alle opplysningene må fylles ut.

- Firmanavn
- Skattepliktigland: landet der firmaet er skattepliktig
- Organisasjonsnummer: (hvis foretaket ikke er britisk registrert, ikke fyll ut dette feltet og fyll ut *Skattyter-ID* isteden)
- D-U-N-S-nummer: Data Universal Numbering System, det D-U-N-S-nummeret er et forretningsidentifikasjonsnummer som består av ni sifre. Det brukes for å opprette en «D&B» næringskredittfil som referes ofte av kreditorer og potensielle næringspartnere for å bistå med å forutse kredittvurdigheten og / eller foretakets økonomiske stabilitet
- E-post: e-postadressen på hovedkontakt i foretaket
- Navn: kontaktpersonens fornavn
- Etternavn: kontaktpersonens etternavn
- Telefon områdekode (bare utenfor Norge)
- Telefonnummer

|                                                                                                    | Company Details                                                                                                    | Attachments               |
|----------------------------------------------------------------------------------------------------|----------------------------------------------------------------------------------------------------|---------------------------|
| Prospective Supplier Registration                                                                                                    |                                                                                                    | Step 1 of 3 Ne <u>x</u> t |
| Indicates required field                                                                                                    |                                                                                                    |                           |
| lank label for instruction text                                                                                                    |                                                                                                    |                           |
| company Details                                                                                                    |                                                                                                    |                           |
| At least one tax id is required to be able to complete the regis                                                                                                    | stration request.                                                                                                    |                           |
| * Company Name                                                                                                    | DELOREAN TRAVEL                                                                                                    |                           |
| Tax Country                                                                                                    | United States                                                                                                    |                           |
| -                                                                                                    | Where provided, the tax country will be used to validate the format of the Tax Registration Number and/or Taxpayer ID. |                           |
| Tax Registration Number                                                                                                    | 999889999                                                                                                    |                           |
|                                                                                                    |                                                                                                    |                           |
| Taxpayer ID                                                                                                    |                                                                                                    |                           |
| Taxpayer ID                                                                                                    |                                                                                                    |                           |
| Taxpayer ID                                                                                                    |                                                                                                    |                           |
| Taxpayer ID Contact Information Blank label for instruction text                                                                                                    |                                                                                                    |                           |
| Taxpayer ID<br>Contact Information<br>Blank label for instruction text<br>* Email                                                                                      | elimagruff@gmail.com                                                                                                   |                           |
| Taxpayer ID<br>Contact Information<br>Blank label for instruction text<br>* Email<br>First Name                                                                        | elimagruff@gmail.com<br>Dr. Emmett Lanthrop                                                                            |                           |
| Taxpayer ID<br>Contact Information<br>Blank label for instruction text<br>Email<br>First Name<br>* Last Name                                                           | elimagruff@gmail.com<br>Dr. Emmett Lanthrop<br>Brown                                                                   |                           |
| Taxpayer ID<br>Contact Information<br>Blank label for instruction text<br>* Email<br>First Name<br>* Last Name<br>Phone Area Code                                      | elimagruff@gmail.com<br>Dr. Emmett Lanthrop<br>Brown                                                                   |                           |
| Taxpayer ID<br>Contact Information<br>Blank label for instruction text<br>* Email<br>First Name<br>* Last Name<br>Phone Area Code<br>* Phone Number                    | elimagruff@gmail.com<br>Dr. Emmett Lanthrop<br>Brown<br>1 714 830 7000                                                 |                           |
| Taxpayer ID<br>Contact Information<br>Blank label for instruction text<br>* Email<br>First Name<br>* Last Name<br>Phone Area Code<br>* Phone Number<br>Phone Extension | elimagruff@gmail.com<br>Dr. Emmett Lanthrop<br>Brown<br>1 714 830 7000                                                 |                           |
| Taxpayer ID<br>Contact Information<br>Blank label for instruction text<br>* Email<br>First Name<br>* Last Name<br>Phone Area Code<br>* Phone Extension                 | elimagruff@gmail.com<br>Dr. Emmett Lanthrop<br>Brown<br>1 714 830 7000                                                 |                           |

Når alle opplysninger er oppgitt, vennligst klikk på «**Next**»-knappen for å gå videre til neste side.

#### Side 2: Kontaktopplysninger, klassifikasjon og bankkontodetaljer

På neste side må du registrere og oppdatere adresse- og foretaksopplysninger.

Dersom du må oppdatere noen opplysninger, det er bare å trykke på «blyant»-ikonet ved siden av de opplysningene du ønsker å korrigere.

|                                                                                                    | ĸt                                                              |                       |                |                                                         |                    |                  |
|----------------------------------------------------------------------------------------------------|-----------------------------------------------------------------|-----------------------|----------------|---------------------------------------------------------|--------------------|------------------|
|                                                                                                    | Company Name                                                    | DELOREAN TRAV         | EL             |                                                         |                    |                  |
|                                                                                                    | Tax Country                                                     | United States         |                |                                                         |                    |                  |
|                                                                                                    | Tax Registration Number                                         | r 999889999           |                |                                                         |                    |                  |
|                                                                                                    | -<br>Taxpayer ID                                                | )                     |                |                                                         |                    |                  |
|                                                                                                    | DUNS Number                                                     | r                     |                |                                                         |                    |                  |
|                                                                                                    | Alternate Supplier Name                                         | 3                     |                |                                                         |                    |                  |
|                                                                                                    | Note to Buyer                                                   | r                     | ^              |                                                         |                    |                  |
|                                                                                                    |                                                                 |                       | ()             |                                                         |                    |                  |
|                                                                                                    | Note to Supplier                                                | -                     | ÷              |                                                         |                    |                  |
|                                                                                                    | Note to Supplier                                                | r                     |                |                                                         |                    |                  |
| \ddress Book                                                                                                    |                                                                 |                       |                |                                                         |                    |                  |
|                                                                                                    |                                                                 |                       |                |                                                         |                    |                  |
| At least one entry is require                                                                                                    | od                                                              |                       |                |                                                         |                    |                  |
| At least one entry is require                                                                                                    | ed.                                                             |                       |                |                                                         |                    |                  |
| At least one entry is require                                                                                                    | ed.<br>Address Details                                          |                       |                | Purpose                                                 | Update             | Delete           |
| At least one entry is require           At least one entry is require           Address Name           DeLorean Travel                               | ed. Address Details 1640 Riverside Drive, Hillsid               | de CA 91109 United St | tates          | Purpose<br>Payment, Purchasing                          | Update             | Delete           |
| At least one entry is require Address Name DeLorean Travel                                                                                           | ed. Address Details 1640 Riverside Drive, Hillsid               | de CA 91109 United Sl | tates          | Purpose<br>Payment, Purchasing                          | Update             | Delete           |
| At least one entry is require<br>Address Name<br>DeLorean Travel<br>Contact Directory<br>At least one entry is require<br>Create   X 2               | ed. Address Details 1640 Riverside Drive, Hillsid ed.           | de CA 91109 United Si | tates          | Purpose<br>Payment, Purchasing                          | Update<br>/        | Delete           |
| At least one entry is require<br>Address Name<br>DeLorean Travel<br>Contact Directory<br>At least one entry is require<br>Create   X 2<br>First Name | ed. Address Details 1640 Riverside Drive, Hillsid ed. Last Name | de CA 91109 United Si | tates<br>Email | Purpose<br>Payment, Purchasing<br>Requires User Account | Update<br>/ Update | Delete<br>Delete |

Under *Virksomhetsklassifiseringer* – dersom du er amerikansk leverandør, her kan du oppgi riktige opplysnnger.

|                                 | Brown 17      | 14 830 7000 | elimagruf     | @gmail.com         | ~                 |                 |       |
|---------------------------------|---------------|-------------|---------------|--------------------|-------------------|-----------------|-------|
| Business Classificatio          | ns            |             |               |                    |                   |                 |       |
| 1 <del>2</del>                  |               |             |               |                    |                   | Rows 11         | to 40 |
| Classification                  |               | Applicable  | Minority Type | Certificate Number | Certifying Agency | Expiration Date |       |
| 2X For- Profit Organization     |               |             |               |                    |                   | 6               | ~     |
| 31 Tribal Government            |               |             |               |                    |                   | 6               | 6     |
| 6D Domestic Shelter             |               |             |               |                    |                   | 6               |       |
| 77 Service Provider             |               |             |               |                    |                   | 6               | 6     |
| 80 Hospital                     |               |             |               |                    |                   | 6               |       |
| 86 Interstate Entity            |               |             |               |                    |                   | 6               | •     |
| BB Housing Authorities Public/T | ribal         |             |               |                    |                   | 6               | •     |
| BU Native Hawaiian Organizatio  | on Owned Firm |             |               |                    |                   | C C             | 6     |
| 95 Research and Development     |               |             |               |                    |                   | 6               | 6     |
| A3 Labor Surplus Area Firm      |               |             |               |                    |                   | 6               | ~     |

På denne siden skal du oppgi bankkontodetaljer.

#### Trykk «Create».

### **Banking Details**

| At least one entry is required. |          |                      |              |                |                |                  |        |        |
|---------------------------------|----------|----------------------|--------------|----------------|----------------|------------------|--------|--------|
| Bank Account<br>Number          | Currency | Bank Account<br>Name | Bank<br>Name | Bank<br>Number | Branch<br>Name | Branch<br>Number | Update | Remove |
| No results found.               |          |                      |              |                |                |                  |        |        |

1. Øverst i skjermen velger du i nedtrekkslisten landet hvor bankkontoen holder til.

|                                                                                           |                                                                                                    |                                                                    |                                                         | 🗉 Chana 🔰 😭  |
|-------------------------------------------------------------------------------------------|----------------------------------------------------------------------------------------------------|--------------------------------------------------------------------|---------------------------------------------------------|--------------|
| Create Bank Account                                                                       |                                                                                                    |                                                                    |                                                         | Cancel Apply |
| <sup>3</sup> Indicates required field                                                     | * Country United States →<br>⊠ Account in seast to brange a<br>Account officiare mult include b                               | aymante<br>nk and barration.                                       |                                                         |              |
| © TIP Please note: Select the country from the drop -                                     | own mens that reflects where your company bank defails are set up before continuing further. E.g. UK bank acct = United Ringd | on on the drop down menu. BIC Code is required for UK ba<br>Branch | ank account.                                            |              |
| Ensting Bank     Waw Bank     Wine Bank     Share Sandara mandatory     Drove Bank Dotals | <sup>6</sup> Earth Name<br>Bainh Murate<br>Tan Dayar (D                                                                       | Eining Eranch     Brien Branch     TiP UK Region. BC is Masciatory | Danch Rene<br>* Branch Namber<br>BLC<br>Danch Trype ABA |              |
|                                                                                           |                                                                                                    | GTIP US Region: Branch name is mandatory<br>Show Branch Details    |                                                         |              |
| Bank Account                                                                              |                                                                                                    |                                                                    |                                                         |              |
| STIP UK Region: BAH is mandatory<br>Show Account Datale<br>Comments                       | Actour Human<br>Check Digits<br>IBAR                                                                                          |                                                                    | * Account Kerre<br>* Carescop ~~                        |              |
| Note to Depe                                                                              |                                                                                                    |                                                                    |                                                         |              |

2. Til venstre under bankopplysninger, velg «Existing Branch» (TIPS: Velg alltid valget for eksisterende bank).

3. Trykk på forstørrelsesglassikonet ved siden av «Bank Name»-feltet. Et nytt popup-vindu dukker da opp. (TIPS: forsikre deg om at popup-blokkeringen er slått av, eller at popup-vinduer er midlertig tillatt).

4. Skriv inn bankens navn i søkfeltet og trykk «Search» (f.eks. DNB, Sbanken, Nordea, osv.). Velg det riktige bank fra lista.

5. Til høyre under «bankseksjonen» velg valget for «Existing branch».

6. Trykk på forstørrelsesglassikonet ved siden av «Branch Name».

7. I popup-vinduet endrer du nedtrekkslisten til «filialnummer» og på søkfeltet skriv inn sort-koden til banken (britiske bankkonti) (dette skrives inn som 6-tallssiffer uten mellomrom, bindestrek eller andre spesialtegn.). Trykk «Search».

8. Velg den riktige filialen fra de tilgjengelige filialer.

9. Filialnummeret, BIC og filial utfylles automatisk (TIPS: filialtype burde alltid være «ANNET»).

10. På «Account Number»-feltet, skriv inn BANKKONTONUMMERET og IBAN <u>uten</u> mellomrom eller spesialtegn.

11. Verifisér sifre – et kontrollsiffer brukes for å kontrollere eventuelle feil på indentifikasjonsnumre, for eksempel bankkontonummer som brukes på applikasjoner hvor de noen ganger skrives inn manuelt. Dette er ikke et påkrevd felt.

12. Skriv inn «Account Name».

13. Skriv inn valutaen både fakturaen og betalingen skal gjennomføres i.

<u>Når bankopplysningene er oppgitte, du må legge ved en kopi av bankopplysningene på et brev med</u> firmalogo. Dette er påbudt og registreringer kan avvises hvis dette ikke blir gjennomført.

# Side 3: Opplaste vedlegg

## 1. Trykk på «Upload»-ikonet.

| experian.                 | iSupplier Portal  |             |          |                 |              |       | Close                 | · 🗘              |
|---------------------------|-------------------|-------------|----------|-----------------|--------------|-------|-----------------------|------------------|
| Attachments               | Basic Information |             |          | Company Details |              |       | Attachments<br>Submit | Back Step 3 of 3 |
| Add Attachment            |                   |             |          |                 |              |       |                       |                  |
| Title                     | Туре              | Description | Category | Last Updated By | Last Updated | Usage | Update                | Delete           |
| No results found.         |                   |             |          |                 |              |       |                       |                  |
| ଔTIP Only pdf and tiff fi | es are accepted.  |             |          |                 |              |       |                       |                  |

2. På neste vindu trykk på «Browse»-knappen og velg filen du ønsker å laste opp, trykk «BRUK» for å legge ved dokumentet og trykk på «Add Another» som tillater å last opp et dokument til om nødvendig.

3. Når alle opplysninger er oppgitte disse kan sendes til *Experian* for godkjenning.

### Neste skritt:

*Experian* vil deretter gjennomgå de innsendte opplysningene og foreta våre egne uavhengige verifiseringskontroller. Når du har blitt godkjent som leverandør til *Experian* og registrert som portalbruker, mottar du en e-post med linken til portalen. Du skal da få et midlertidig passord på separat e-post og bes endre dette ved første pålogging.

Når du er pålogget du skal se følgende skjerm:

|                                                                   | ı 🥥 I            | â,         | k 🕸          | Logged in As<br>EKWINRAAJ@GMAIL.COM          |
|-------------------------------------------------------------------|------------------|------------|--------------|----------------------------------------------|
| Supplier Home Orders Finance Administra                           | tion Assessments | Manage Sup | plier Broker |                                              |
| Search PO Number v                                                | Go               |            |              |                                              |
| Notifications                                                     |                  |            |              | Contact Us<br>Orders                         |
|                                                                   |                  |            | Full List    | - Purchase History                           |
| ₩ ≈ 📧 🔅 ▾ 🖩 ▾                                                     |                  |            |              | Invoices                                     |
| Subject                                                           |                  |            |              | - Invoices                                   |
| hts results found                                                 |                  |            |              | Payments                                     |
| No results found.                                                 |                  |            |              | - Payments                                   |
| Orders At A Glance                                                |                  |            |              | © TP millorian documents are proced on Admin |
|                                                                   |                  |            | Full List    |                                              |
| <b>N</b> 2                                                        |                  |            |              |                                              |
| PO Number Description Order Date                                  |                  |            |              |                                              |
| No search<br>conducted.                                           |                  |            |              |                                              |
|                                                                   |                  |            |              |                                              |
| Copyright (c) 1998, 2017, Oracle and/or its affiliates. All right | is reserved.     |            |              | Privacy Statement                            |

Hvis du oppdager problem med registreringen, se dokumentet med kontakter.